**УТВЕРЖДАЮ** ОО «Континент ЭТС» Дирек А. Алексеев 2025 г.

# Интегрированная система разработки и исполнения алгоритмов для программируемых логических контроллеров «ПРОКОНТ»

Руководство пользователя по установке и эксплуатации

### СОГЛАСОВАНО:

Начальник отдела АСУТП А.Н. Вовк «26» 02 2025 г.

Зам. начальника отдела АСУТП

<u>И</u> А.С. Морозов «<u>26</u>» <u>02</u> 2025 г.

## СОДЕРЖАНИЕ

| Bł | зеден                        | НИЕ                                            | 3 |  |  |
|----|------------------------------|------------------------------------------------|---|--|--|
| 1  | Запуск и установка ПО 4      |                                                |   |  |  |
| 2  | Библиотеки стандартных POU 8 |                                                |   |  |  |
|    | 2.1                          | Библиотека математических функций              | 8 |  |  |
|    | 2.2                          | Библиотека логических (битовых) функций        | 8 |  |  |
|    | 2.3                          | Библиотека функций времени                     | 8 |  |  |
|    | 2.4                          | Библиотека строковых функций                   | 9 |  |  |
|    | 2.5                          | Библиотека функций выбора                      | 9 |  |  |
|    | 2.6                          | Библиотека функций сравнения                   | 9 |  |  |
|    | 2.7                          | Библиотека функций преобразования10            | 0 |  |  |
|    | 2.8                          | Библиотека стандартных функциональных блоков10 | 0 |  |  |
| 3  | Реда                         | ктор ST1                                       | 1 |  |  |
| 4  | Реда                         | ктор графических схем FBD12                    | 2 |  |  |
|    | 4.1                          | FBD диаграмма12                                | 2 |  |  |
|    | 4.2                          | Вызов редактора FBD1                           | 3 |  |  |
|    | 4.3                          | Функции редактора FBD14                        | 4 |  |  |
|    | 4.4                          | DRAG-DROP с дерева компонентов14               | 4 |  |  |
|    | 4.4.1                        | I DRAG-DROP в диаграмме14                      | 4 |  |  |
|    | 4.4.2                        | 2 Перемещение ступеней14                       | 4 |  |  |
|    | 4.4.3                        | 3 Перенос компонентов1                         | 5 |  |  |
| 5  | Созд                         | ание простого проекта1                         | 7 |  |  |

#### введение

Настоящее руководство пользователя предназначено для ознакомления пользователя с указаниями о правильной установке и эксплуатации программного обеспечения «Интегрированная система разработки и исполнения алгоритмов для программируемых логических контроллеров (ПРОКОНТ)».

## 1 Запуск и установка ПО

1.1 Для установки ПО «ПРОКОНТ» требуется ПЭВМ архитектуры x86-64 с ОС Астра 1.8.

1.2 Установить следующие пакеты из состава операционной системы:

- cmake;

- gss;

-g++.

1.3 Создать пользователя ambitecs.

1.4 С правами пользователя ambitecs скопировать и распаковать архив Qt.tar.gz в домашнюю директорию пользователя ambitecs (/home/ambitecs).

1.5 Выполнить команду с правами администратора:

sudo chmod -R +r/home/ambitecs

1.6 Скачать инсталлятор ПО «ПРОКОНТ» ProcontInstaller.bin по предоставленной ссылке.

1.7 Дать инсталлятору разрешение на исполнение и запустить его (рисунок 1.1).

| 🐻 Установка Procont Install | er X                                         |
|-----------------------------|----------------------------------------------|
|                             | Добро пожаловать                             |
|                             |                                              |
| Добро пожаловать 🔷          | Добро пожаловать в мастер установки Procont. |
| Каталог установки           |                                              |
| Выбор компонентов           |                                              |
| Лицензионное согла          |                                              |
| Всё готово к установке      |                                              |
| Установка                   |                                              |
| Завершено 🔻                 |                                              |
|                             |                                              |
|                             | Далее > <u>В</u> ыйти                        |

Рисунок 1.1 - Стартовое окно инсталлятора

1.8 Далее нужно указать место установки (*рисунок 1.2*). Если в выбранном каталоге уже есть установленный экземпляр программы, появляется сообщение с предложением выбрать другой каталог (*рисунок 1.3*), если каталог не пустой – сообщение с предупреждением (*рисунок 1.4*).

| 🐻 Установка Procont Installer |                                        |                |
|-------------------------------|----------------------------------------|----------------|
|                               | Каталог установки                      |                |
|                               |                                        |                |
| Добро пожаловать 🔺            | Укажите каталог для установки Procont. |                |
| Каталог установки             | /home/ambitecs/Procont-Conf            | О <u>б</u> зор |
| Выбор компонентов             |                                        |                |
| Лицензионное согла            |                                        |                |
| Всё готово к установке        |                                        |                |
| Установка                     |                                        |                |
| Завершено 🔻                   |                                        |                |
|                               |                                        |                |
|                               | < <u>Н</u> азад <u>Д</u> алее >        | Отмена         |

Рисунок 1.2 – Выбор каталога установки

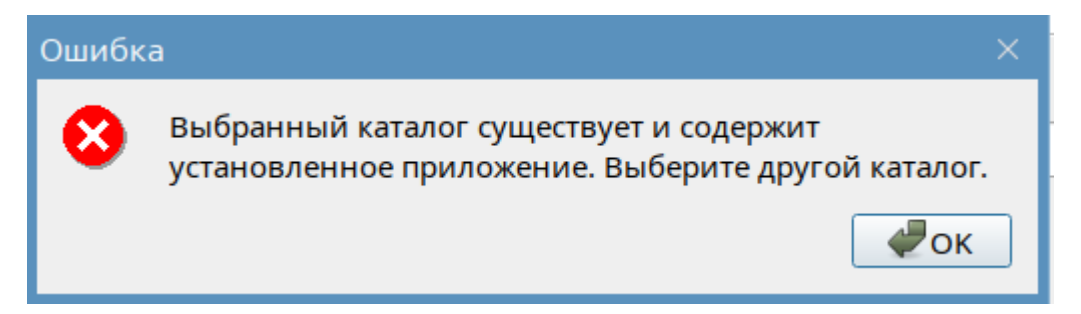

Рисунок 1.3 – Сообщение о наличии установленного приложения в каталоге

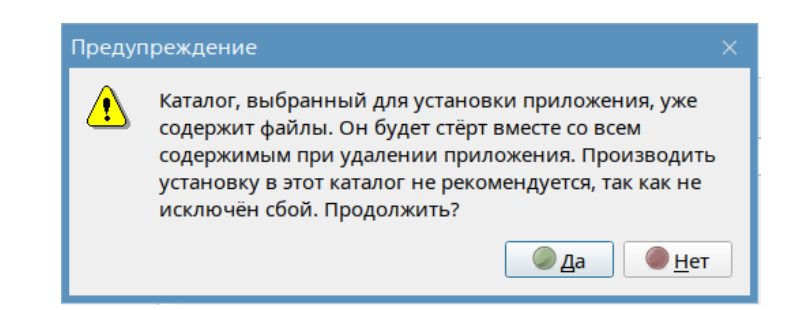

Рисунок 1.4 – Предупреждение о не пустом каталоге установки

1.9 Выбрать устанавливаемые компоненты (рисунок 1.5).

| <b>Выбор компонентов</b><br>Пожалуйста, выберите компоненты, которые вы хотите установить.                 |                                                                                                    |  |  |  |
|----------------------------------------------------------------------------------------------------|----------------------------------------------------------------------------------------------------|--|--|--|
| Добро пожаловать<br>Каталог установки<br>Выбор компонентов<br>Лицензионное согла<br>Всё готово к установке | Выбрать ▼ Поиск                                                                                          |  |  |  |
| Установка<br>Завершено 🔻                                                                                   | Этот компонент заимет<br>приблизительно 284.04<br>МБ на жестком диске.<br>< <u>Н</u> азад Далее > Отмена |  |  |  |

Рисунок 1.5 – Окно выбора компонентов установки

1.10 Подтвердить согласие с лицензионным соглашением (*рисунок 1.6*) и нажать кнопку «Установить» (*рисунок 1.7*), после установки нажать кнопку «Завершить» (*Рисунок 1.8*).

| Лицензионное соглашение<br>Пожалуйста, прочитайте следующее лицензионное соглашение. Вы должны согласиться со<br>всеми условиями этого соглашения перед продолжением установки.                                                                                    |   |                              |  |  |
|----------------------------------------------------------------------------------------------------|---|------------------------------|--|--|
| Аобро пожаловать<br>каталог установки<br>выбор компонентов<br>Лицензионное согл<br>Всё готово к установке<br>Становке<br>Всё готово к установке<br>мало в состановке<br>Станов с состановке<br>Станов с состановке<br>Станов с с с с с с с с с с с с с с с с с с с |   | •                            |  |  |
| Завершено                                                                                                    | • | ✓ Я согласен(а) с лицензией. |  |  |

Рисунок 1.6 – Согласие с лицензией

| 🐻 Установка Procont Installer |                                                                                                    |   |
|-------------------------------|----------------------------------------------------------------------------------------------------|---|
|                               | Всё готово к установке                                                                                                 |   |
|                               |                                                                                                    |   |
| Добро пожаловать              | Программа установки готова начать установку Procont на ваш<br>компьютер. Для установки потребуется 284.04 МБ дискового |   |
| Каталог установки             | пространства.                                                                                                    |   |
| Выбор компонентов             |                                                                                                    |   |
| Лицензионное согла            |                                                                                                    |   |
| Всё готово к установ          |                                                                                                    |   |
| Установка                     |                                                                                                    |   |
| Завершено 🔻                   |                                                                                                    |   |
|                               |                                                                                                    |   |
|                               | < <u>Н</u> азад <u>У</u> становить Отмен                                                                               | a |

Рисунок 1.7 – Старт установки

| 👸 Установка Procont Insta | iller                                              | ×                 |
|---------------------------|----------------------------------------------------|-------------------|
|                           | Завершение установки Procont                       |                   |
|                           |                                                    |                   |
| Добро пожаловать          | нажмите «Завершить» для выхода из мастера Procont. |                   |
| Каталог установки         |                                                    |                   |
| Выбор компонентов         |                                                    |                   |
| Лицензионное согла        |                                                    |                   |
| Всё готово к установке    |                                                    |                   |
| Установка                 |                                                    |                   |
| Завершено                 | •                                                  |                   |
|                           |                                                    |                   |
|                           |                                                    | <u>З</u> авершить |

Рисунок 1.8 – Окно завершения установки

- 1.11 Запуск procont-conf-арр можно осуществить двумя способами:
- с помощью ярлыка procont-conf-app на рабочем столе;
- в консоли ввести команду /Каталог установки/bin/procont-conf-app.

# 2 Библиотеки стандартных РОU

В данной главе приведены функции и функциональные блоки стандартной библиотеки.

### 2.1 Библиотека математических функций

Таблица. 2.1 Библиотека математических функций

| N⁰ | Имя  | Сигнатура                           | Описание             |
|----|------|-------------------------------------|----------------------|
| 1  | ABS  | ABS(ANY_NUM) => ANY_NUM             | Абсолютное число     |
| 2  | SQRT | SQRT(ANY_REAL) => ANY_REAL          | Квадратный корень    |
| 3  | LN   | LN(ANY_REAL) => ANY_REAL            | Натуральный логарифм |
| 4  | LOG  | LOG(ANY_REAL) => ANY_REAL           | Логарифм десятичный  |
| 5  | EXP  | EXP(ANY_REAL) => ANY_REAL           | Возведение в степень |
| 6  | SIN  | SIN(ANY_REAL) => ANY_REAL           | Синус                |
| 7  | COS  | COS(ANY_REAL) => ANY_REAL           | Косинус              |
| 8  | TAN  | TAN(ANY_REAL) => ANY_REAL           | Касательный          |
| 9  | ASIN | ASIN(ANY_REAL) => ANY_REAL          | Синус дуги           |
| 10 | ACOS | ACOS(ANY_REAL) => ANY_REAL          | Косинус дуги         |
| 11 | ATAN | ATAN(ANY_REAL) => ANY_REAL          | Тангенс дуги         |
| 12 | ADD  | ADD(ANY_NUM, ANY_NUM) => ANY_NUM    | Дополнение           |
| 13 | MUL  | MUL(ANY_NUM, ANY_NUM) => ANY_NUM    | Умножение            |
| 14 | SUB  | SUB(ANY_NUM, ANY_NUM) => ANY_NUM    | Вычитание            |
| 15 | DIV  | DIV(ANY_NUM, ANY_NUM) => ANY_NUM    | Деление              |
| 16 | MOD  | MOD(ANY_INT, ANY_INT) => ANY_INT    | Остаток (по модулю)  |
| 17 | EXPT | EXPT(ANY_REAL, ANY_NUM) => ANY_REAL | Показатель степени   |
| 18 | MOVE | MOVE(ANY) => ANY                    | Назначение           |

### 2.2 Библиотека логических (битовых) функций

Таблица 2.2 Библиотека битовых функций

| N⁰ | Имя | Сигнатура                          | Описание                 |
|----|-----|------------------------------------|--------------------------|
| 1  | SHL | SHL(ANY_BIT, ANY_INT) => ANY_BIT   | Сдвиг влево              |
| 2  | SHR | SHR(ANY_BIT, ANY_INT) => ANY_BIT   | Сдвиг вправо             |
| 3  | ROR | ROR(ANY_NBIT, ANY_INT) => ANY_NBIT | Поворот вправо           |
| 4  | ROL | ROL(ANY_NBIT, ANY_INT) => ANY_NBIT | Поворот влево            |
| 5  | AND | AND(ANY_BIT, ANY_BIT) => ANY_BIT   | Побитовое И              |
| 6  | OR  | OR(ANY_BIT, ANY_BIT) => ANY_BIT    | Побитовое ИЛИ            |
| 7  | XOR | XOR(ANY_BIT, ANY_BIT) => ANY_BIT   | Побитовое ИСКЛЮЧЕНИЕ     |
| 8  | NOT | NOT(ANY_BIT) => ANY_BIT            | Побитовое инвертирование |

## 2.3 Библиотека функций времени

Таблица 2.3 Библиотека функций времени

| NՉ | Имя      | Сигнатура                    | Описание            |
|----|----------|------------------------------|---------------------|
| 1  | ADD_TIME | ADD_TIME(TIME, TIME) => TIME | Сложение по времени |

### Библиотеки стандартных РОИ

| 2  | ADD_TOD_TIME  | ADD_TOD_TIME(TOD, TIME) => TOD    | Сложение по времени суток   |
|----|---------------|-----------------------------------|-----------------------------|
| 3  | ADD_DT_TIME   | ADD_DT_TIME(DT, TIME) => DT       | Сложение по дате            |
| 4  | MULTIME       | MULTIME(TIME, ANY_NUM) => TIME    | Умножение по времени        |
| 5  | SUB_TIME      | SUB_TIME(TIME, TIME) => TIME      | Вычитание по времени        |
| 6  | SUB_DATE_DATE | SUB_DATE_DATE(DATE, DATE) => TIME | Вычитание по дате           |
| 7  | SUB_TOD_TIME  | SUB_TOD_TIME(TOD, TIME) => TOD    | Вычитание из времени суток  |
| 8  | SUB_TOD_TOD   | SUB_TOD_TOD(TOD, TOD) => TIME     | Вычитание по времени суток  |
| 9  | SUB_DT_TIME   | SUB_DT_TIME(DT, TIME) => DT       | Вычитание времени           |
| 10 | SUB_DT_DT     | SUB_DT_DT(DT, DT) => TIME         | Вычитание по дате и времени |
| 11 | DIVTIME       | DIVTIME(TIME, ANY_NUM) => TIME    | Деление по времени          |

## 2.4 Библиотека строковых функций

Таблица 2.4 Библиотека строковых функций

| N⁰ | Имя     | Сигнатура                                           | Описание           |
|----|---------|-----------------------------------------------------|--------------------|
| 1  | LEN     | LEN(STRING) => INT                                  | Длина строки       |
| 2  | LEFT    | LEFT(STRING, ANY_INT) => STRING                     | строка слева от    |
| 3  | RIGHT   | RIGHT(STRING, ANY_INT) => STRING                    | строки справа от   |
| 4  | MID     | MID(STRING, ANY_INT, ANY_INT) => STRING             | строки от середины |
| 5  | CONCAT  | CONCAT(STRING, STRING) => STRING                    | Сцепление          |
| 6  | INSERT  | INSERT(STRING, STRING, ANY_INT) => STRING           | Вставка (в)        |
| 7  | DELETE  | DELETE(STRING, ANY_INT, ANY_INT) => STRING          | Удаление (внутри)  |
| 8  | REPLACE | REPLACE(STRING, STRING, ANY_INT, ANY_INT) => STRING | Замена (внутри)    |
| 9  | FIND    | FIND(STRING, STRING) => INT                         | Найти позицию      |

## 2.5 Библиотека функций выбора

Таблица 2.5 Библиотека функций выбора

| N⁰ | Имя   | Сигнатура                     | Описание                |
|----|-------|-------------------------------|-------------------------|
| 1  | SEL   | SEL(BOOL, ANY, ANY) => ANY    | Бинарный выбор (1 из 2) |
| 2  | MAX   | MAX(ANY, ANY) => ANY          | Максимальный            |
| 3  | MIN   | MIN(ANY, ANY) => ANY          | Минимальный             |
| 4  | LIMIT | LIMIT(ANY, ANY, ANY) => ANY   | Ограничение             |
| 5  | MUX   | MUX(ANY_INT, ANY, ANY) => ANY | Мультиплексор (1 из N)  |

## 2.6 Библиотека функций сравнения

Таблица 2.6 Библиотека функций сравнения

| N⁰ | Имя | Сигнатура            | Описание         |
|----|-----|----------------------|------------------|
| 1  | GT  | GT(ANY, ANY) => BOOL | Больше, чем      |
| 2  | GE  | GE(ANY, ANY) => BOOL | Больше или равно |
| 3  | EQ  | EQ(ANY, ANY) => BOOL | Равно            |
| 4  | LT  | LT(ANY, ANY) => BOOL | Меньше, чем      |
| 5  | LE  | LE(ANY, ANY) => BOOL | Меньше или равно |
| 6  | NE  | NE(ANY, ANY) => BOOL | Не равно         |

## 2.7 Библиотека функций преобразования

| N⁰ | Имя                              | Сигнатура                                  | Описание                                   |
|----|----------------------------------|--------------------------------------------|--------------------------------------------|
| 1  | TRUNC                            | TRUNC(ANY_REAL) => ANY_INT                 | Округление                                 |
| 2  | DATE_AND_TIME_<br>TO_TIME_OF_DAY | DATE_AND_TIME_TO_TIME_OF_DAY(DT)<br>=> TOD | Пересчет в зависимости от<br>времени суток |
| 3  | DATE_AND_TIME_<br>TO_DATE        | DATE_AND_TIME_TO_DATE(DT) => DATE          | Пересчет в дату                            |

Таблица 2.7 Библиотека функций преобразования

## 2.8 Библиотека стандартных функциональных блоков

Таблица 2.8 Библиотека стандартных функциональных блоков

| N⁰ | Имя        | Сигнатура                                                 | Описание                           |  |
|----|------------|-----------------------------------------------------------|------------------------------------|--|
| 1  | RTC        | RTC(BOOL, DT)                                             | Часы реального времени             |  |
| 2  | INTEGRAL   | INTEGRAL(BOOL, BOOL, REAL, REAL, TIME)                    | Интеграл входа по времени          |  |
| 3  | DERIVATIVE | DERIVATIVE(BOOL, REAL, TIME)                              | Производная от входа               |  |
| 4  | PID        | PID(BOOL, REAL, REAL, REAL, REAL, REAL, REAL, REAL, TIMF) | PID регулятор с замкнутым контуром |  |
| 5  | RAMP       | RAMP(BOOL, REAL, REAL, TIME, TIME)                        | RAMP (изменение входа)             |  |
| 6  | HYSTERESIS | HYSTERESIS(REAL, REAL, REAL)                              | Гистерезис                         |  |
| 7  | SR         | SR(BOOL, BOOL)                                            | Память SR (Set)                    |  |
| 8  | RS         | RS(BOOL, BOOL)                                            | Память RS (Reset)                  |  |
| 9  | SEMA       | SEMA(BOOL, BOOL)                                          | Семафор                            |  |
| 10 | R_TRIG     | R_TRIG(BOOL)                                              | Восходящий фронт                   |  |
| 11 | F_TRIG     | F_TRIG(BOOL)                                              | Нисходящий фронт                   |  |
| 12 | СТИ        | CTU(BOOL, BOOL, INT)                                      | Сигнал верхнего значения           |  |
| 13 | CTU_DINT   | CTU_DINT(BOOL, BOOL, DINT)                                | Сигнал верхнего значения           |  |
| 14 | CTU_LINT   | CTU_LINT(BOOL, BOOL, LINT)                                | Сигнал верхнего значения           |  |
| 15 | CTU_UDINT  | CTU_UDINT(BOOL, BOOL, UDINT)                              | Сигнал верхнего значения           |  |
| 16 | CTU_ULINT  | CTU_ULINT(BOOL, BOOL, ULINT)                              | Сигнал верхнего значения           |  |
| 17 | CTD        | CTD(BOOL, BOOL, INT)                                      | Сигнал нулевого значения           |  |
| 18 | CTD_DINT   | CTD_DINT(BOOL, BOOL, DINT)                                | Сигнал нулевого значения           |  |
| 19 | CTD_LINT   | CTD_LINT(BOOL, BOOL, LINT)                                | Сигнал нулевого значения           |  |
| 20 | CTD_UDINT  | CTD_UDINT(BOOL, BOOL, UDINT)                              | Сигнал нулевого значения           |  |
| 21 | CTD_ULINT  | CTD_ULINT(BOOL, BOOL, ULINT)                              | Сигнал нулевого значения           |  |
| 22 | CTUD       | CTUD(BOOL, BOOL, BOOL, BOOL, INT)                         | Сигнал вверх/вниз (CU/CD)          |  |
| 23 | CTUD_DINT  | CTUD_DINT(BOOL, BOOL, BOOL, BOOL, DINT)                   | Сигнал вверх/вниз (CU/CD)          |  |
| 24 | CTUD_LINT  | CTUD_LINT(BOOL, BOOL, BOOL, BOOL, LINT)                   | Сигнал вверх/вниз (CU/CD)          |  |
| 25 | CTUD_UDINT | CTUD_UDINT(BOOL, BOOL, BOOL, BOOL, UDINT)                 | Сигнал вверх/вниз (CU/CD)          |  |
| 26 | CTUD_ULINT | CTUD_ULINT(BOOL, BOOL, BOOL, BOOL, ULINT)                 | Сигнал вверх/вниз (CU/CD)          |  |
| 27 | ТР         | TP(BOOL, TIME)                                            | Импульсный таймер                  |  |
| 28 | TON        | TON(BOOL, TIME)                                           | Таймер задержки включения          |  |
| 29 | TOF        | TOF(BOOL, TIME)                                           | Задержка выключения                |  |

## 3 Редактор ST

Основные структуры языка ST (Рисунок 3.1):

- POU (program, function, function block);
- Variable (input var, output var, local var, external var, global var); -

Array;

- Struct и др.

```
<dataTypes/>
<pous>
<pouname="AverageVal" pouType="function">
<interface>
<returnType>
<REAL/>
</returnType>
<inputVars>
<variable name="Cnt1">
<type>
</type>
</variable>
</variable name="Cnt2">
<type>
</variable>
</variable name="Cnt3">
<type>
</variable name="Cnt3">
<type>
</variable name="Cnt4">
<type>
</variable name="Cnt4">
<type>
</variable name="Cnt4">
<type>
</variable name="Cnt4">
<type>
</variable name="Cnt4">
<type>
</variable name="Cnt4">
<type>
</variable name="Cnt4">
<type>
</variable name="Cnt4">
</variable name="Cnt4">
</variable name="Cnt4">
</variable name="Cnt4">
</variable name="Cnt4">
</variable name="Cnt4">
</variable name="Cnt4">
</variable name="Cnt4">
</variable name="Cnt4">
</variable name="Cnt4">
</variable name="Cnt4">
</variable name="Cnt4">
</variable name="Cnt4">
</variable name="Cnt4">
</variable name="Cnt4">
</variable name="Cnt4">
</variable name="Cnt4">
</variable name="Cnt4">
</variable name="Cnt4">
</variable name="Cnt4">
</variable name="Cnt4">
</variable name="Cnt4">
</variable name="Cnt4">
</variable name="Cnt4">
</variable name="Cnt4">
</variable name="Cnt4">
</variable name="Cnt4">
</variable name="Cnt4">
</variable name="Cnt4">
</variable name="Cnt4">
</variable name="Cnt4">
</variable name="Cnt4">
</variable name="Cnt4">
</variable name="Cnt4">
</variable name="Cnt4">
</variable name="Cnt4">
</variable name="Cnt4">
</variable name="Cnt4">
</variable name="Cnt4">
</variable name="Cnt4">
</variable name="Cnt4">
</variable name="Cnt4">
</variable name="Cnt4">
</variable name="Cnt4">
</variable name="Cnt4">
</variable name="Cnt4">
</variable name="Cnt4">
</variable name="Cnt4">
</variable name="Cnt4">
</variable name="Cnt4">
</variable name="Cnt4">
</variable name="Cnt4">
</variable name="Cnt5">
</variable name="Cnt5">
</variable name="Cnt5">
</variable name="Cnt5">
</variable name="Cnt5">
</variable name="Cnt5">
</variable name="Cnt5">
</variable name="Cnt5">
</variable name="Cnt5">
</variable name="Cnt5">
</variable name="Cnt5">
</variable name="Cnt5">
</variable name="
```

Рисунок 3.1 - Данные в формате XML

Реализованы механизмы импорта и экспорта модуля проекта в отдельный ST документ, с последующим обработкой написанного текста в структуры с данными с возможностью их анализа и перевода в другие форматы данных.

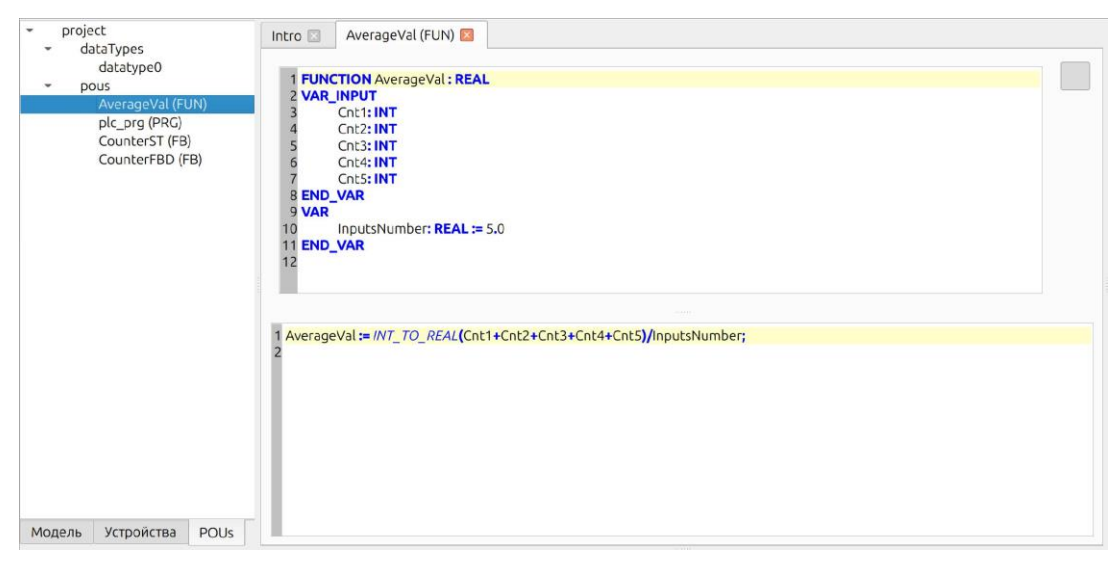

Рисунок 3.2 - Данные в текстовом представлении ST

## 4 Редактор графических схем FBD

### 4.1 FBD диаграмма

#### Основной компонент

class CDiagramWidget: public QWidget {}

путь: {project\_root}/fbd/graphics/cdiagramwidget.h

Дополнительно задействованы визуальные компоненты:

- Заглушка от перезагрузки приложения (см. README.md)

class OglWidget: public QOpenGLWidget {}

путь: {project\_root}/general/forms/main/OglWidget.h

- Дерево компонентов (панель инструментов). В GUI до создания диаграммы.

class CTreeObject : public QTreeWidget {}

путь: {project\_root}/general/forms/derived/ctreeobject.h

Использование

explicit CDiagramWidget(

```
const QDomNode &pou_node,
CTreeObject * tree_object ,
const bool &is_editable = true,
QWidget *parent = nullptr
```

```
);
```

где:

```
    const QDomNode &pou_node
```

содержит POU в формате OpenXML Exchange, типа:

</pou>

- CTreeObject \* tree\_object само дерево компонентов, где диаграмма отстраивает «свои» компоненты
- const bool &is\_editable режим открытия диаграммы

Реализован режим «помощник ввода».

Для сборки приложения (компонента) помимо библиотек Qt необходимы следующие библиотеки (см CMakeLists.txt):

/usr/lib/x86\_64-linux-gnu/libGLU.so (Linux)
msys64 - C: /msys64/mingw64/lib/libopengl32.a (Windows).

## 4.2 Вызов редактора FBD

Выбрать в проекте POU соответствующего типа (FBD) - Рисунок 4.1

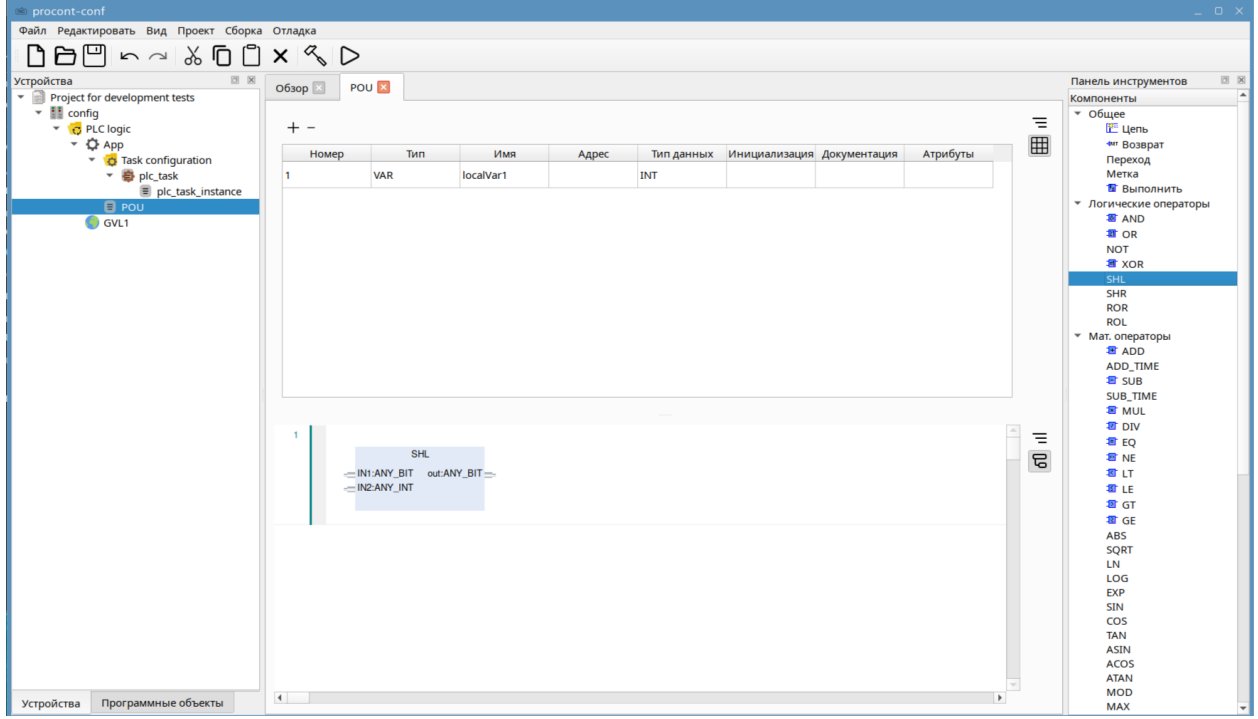

Рисунок 4.1 - Вызов редактора FBD

Поле редактора разделено на «ступени» - горизонтальные разделы пространства редактора. Ступени нумеруются 1, 2, 3... и т.д. Всего – до 100 ступеней.

Первоначально, POU, созданный во внешнем редакторе, например перенесенный из OpenPLC editor, располагается в первой ступени. Это происходит потому, что он не содержит соответствующих метаданных, т.к. в редакторе OpenPLC не предусмотрено разделение поля на ступени.

Пустые ступени используются для дальнейшей разработки и отладки алгоритмов. Например, можно вручную переносить блоки между ступенями и наполнять ступени новым содержимым. Внешний вид редактора FBD представлен Рисунке 4.2

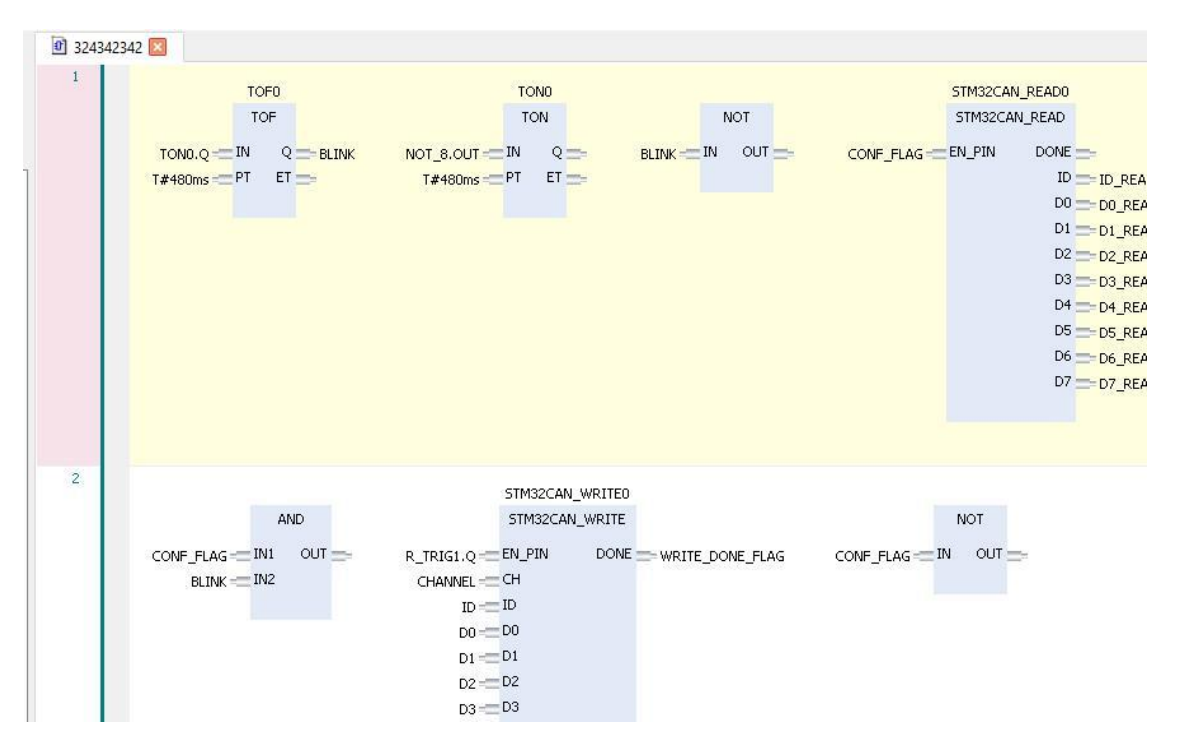

Рисунок 4.2 - Вид редактора FBD

## 4.3 Функции редактора FBD

#### 4.4 DRAG-DROP с дерева компонентов:

Из дерева (палитры) компонентов можно перенести 4 компонента из группы «логические операторы»: AND, AND3, OR, OR3, а также из группы «общее» - Цепь.

#### 4.4.1 DRAG-DROP в диаграмме:

- Выбор объекта переноса осуществляется стандартным кликом мыши (левая кнопка).

- Выбор только ступени – клик в любой свободной части ступени. -

Выбор компонента – клик по «телу» компонента.

- Выбор пина для создания связей клик на пине.

Можно не отпуская кнопку мыши двигать выделенный объект по стандартной технологии «Drag'n'drop»

#### 4.4.2 Перемещение ступеней

Если передвигать ступень, то двигая курсор с изображением ступени над другими ступенями будет подсвечена позиция вставки:

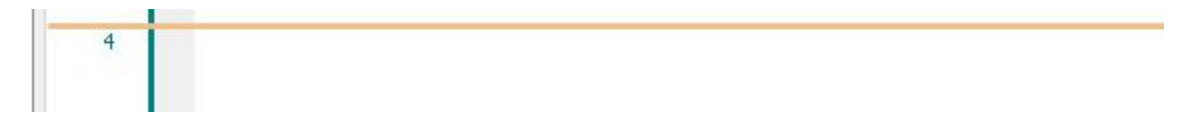

Рисунок 4.3 - Перемещение ступеней

#### 4.4.3 Перенос компонентов

При переносе компонента, двигая курсор с изображением компонента над ступенями нужно понимать, что компонент нужно вставлять в подсвеченную область (*Рисунок 4.4*). При перемещении над пустой ступенью – вставка компонента возможна в произвольном месте.

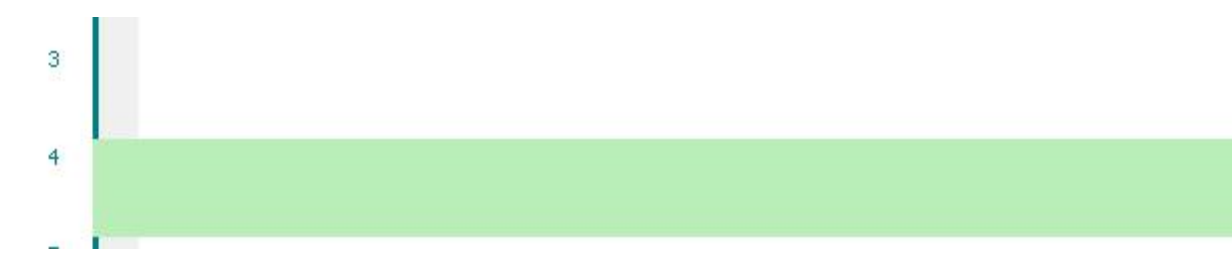

Рисунок 4.4 - Область вставки компонента

В данном примере курсор был над 4-й ступенью.

Если двигать компонент над ступенью с имеющимися компонентами, то нужно понимать, что вставлять можно на компоненты исходя из логики, что передвигаемый объект будет вставлен в ступень ПЕРЕД компонентом, над которым произошла вставка.

Выбранный для вставки компонент будет подсвечен (Рисунок 4.5):

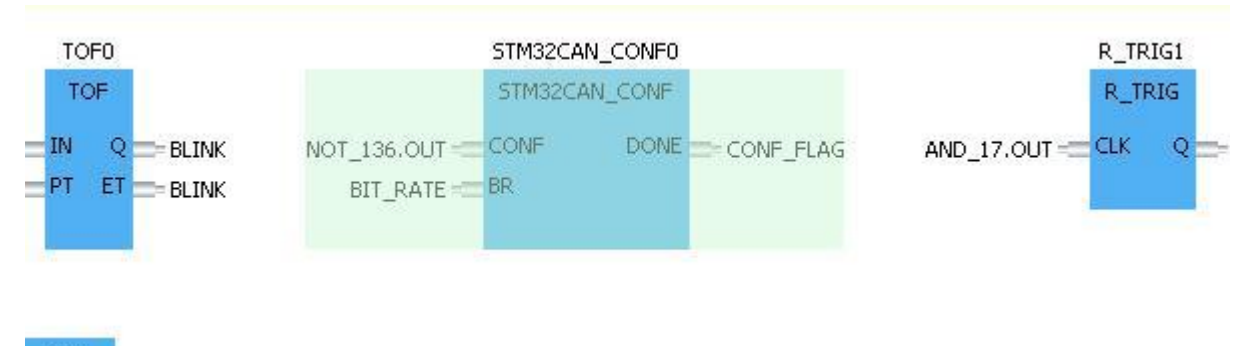

OT

Рисунок 4.5 - Перемещение компонентов

В данном примере курсор с десантом был над «STM32CAN\_CONF0».

Если компонент нужно добавить в конец уже имеющихся компонентов, то соответственно и нужно двигать курсор с дропом в ту сторону (*Рисунок 4.6*):

|   | TOF                                                  | NOT                    | STM32CA                                 | N_CONF            |
|---|------------------------------------------------------|------------------------|-----------------------------------------|-------------------|
|   | TOND.Q == IN Q == BLINK<br>T#480ms == PT ET == BLINK | CONF_FLAG == IN OUT == | NOT_136.OUT === CONF<br>BIT_RATE === BR | DONE == CONF_FLAG |
| 4 |                                                      |                        |                                         |                   |
| 5 |                                                      |                        |                                         |                   |

Рисунок 4.6 - Вставка компонентов

В данном примере двигали компонент над 5-й ступенью справа от имеющегося ("NOT").

Для дропа в области за рамками виджета, необходимо дроп подвести к соответствующему краю, т.е. для автопрокрутки вниз, подвести курсор с десантом к нижнему краю и аналогично для остальных сторон.

При подведении курсора к краю высвечивается странный градиент (будет заменён на серый-прозрачный и увеличен). Вдоль этого градиента и двигать курсор, пока не поле редактора не прокрутится до нужного места.

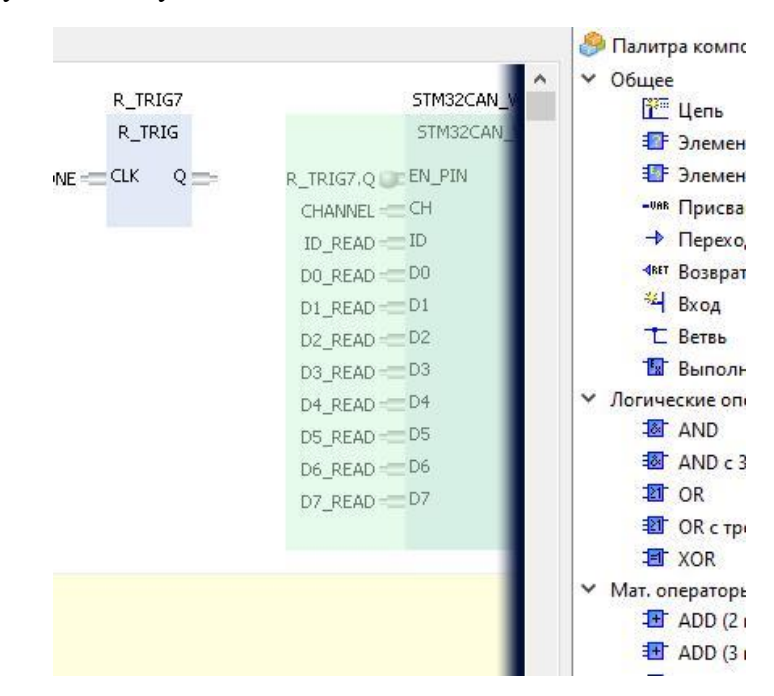

Рисунок 4.7 - Прокрутка поля редактора

В данном примере была зафиксирована попытка скроллинга вправо.

## 5 Создание простого проекта

Процесс создания пользовательского проекта заключается в выполнении следующих шагов:

5.1 Добавление в проект устройств (рисунок 5.1):

- Процессорный модуль (рисунок 5.2);
- Модули ввода/вывода (рисунок 5.3).
- 5.2 Настройка аппаратных компонентов.
- 5.3 Добавление программных компонент:
- Константы и переменные;
- Функции;
- Функциональные блоки;
- Программные алгоритмические блоки (рисунок 5.4).

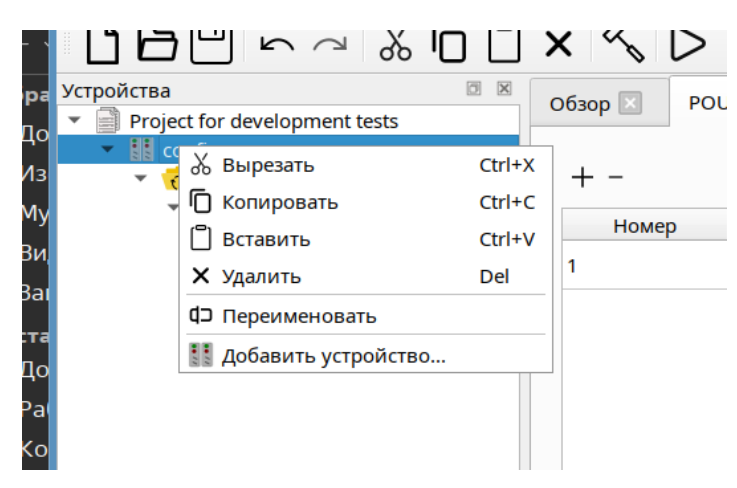

Рисунок 5.1 – Этап добавления устройств

### Создание простого проекта

| раксите сооб<br>в Редакцировать Вид<br>Поставицик<br>Состав<br>Поставицик<br>Поставицик<br>Постави<br>Постави<br>Поставицик<br>Постави<br>Постави<br>Постави<br>Постави<br>Пос | TAN ARE SERVICE                                  | Лобавить устройство                            |           |           |                  | × |
|----------------------------------------------------------------------------------------------------|--------------------------------------------------|------------------------------------------------|-----------|-----------|------------------|---|
| ла Редатировать Вид<br>Тостіб decelopmenture                                                                                                    | procont-conf                                     | Има                                            |           |           |                  |   |
| Постав         Действие           Projekt for developmenter              Фолод               Действие               Действие                                                                                                    | айл Редактировать Вид Г<br>Г — Г —               |                                                |           |           |                  |   |
| ФОРТИВИИ         Ф. Добавить устройство         Версия         Обновить устройство         Обновить устройство           • Ф. Орб         • Добавить устройство         Версия         Описание         •           • POU         • Како         • ПЛК         •         •         •         •         •         •         •         •         •         •         •         •         •         •         •         •         •         •         •         •         •         •         •         •         •         •         •         •         •         •         •         •         •         •         •         •         •         •         •         •         •         •         •         •         •         •         •         •         •         •         •         •         •         •         •         •         •         •         •         •         •         •         •         •         •         •         •         •         •         •         •         •         •         •         •         •         •         •         •         •         •         •         •         •         •                                                                                                    |                                                  | Действие                                       |           |           |                  |   |
| • Спрока для полнотехстового поиска     Поставщик     Версия     Описание       • ПК     Поставщик     Версия     Описание       • ПК     Рогіо     3.5.16.40     UZOLA PROLOG PLC       • ПК     Рогіо     Версия     Описание       • ПК     Рогіо     Рогіо     Версия     Описание       • ПК     Рогіо     Рогіо     Версия     Описание       • ПК     Рогіо     Рогіо     Версия     Описание       • ПК     Рогіо     Рогіо     Версия     Описание       • ПК     Рогіо     Рогіо     Версия     Описание       • ПК     Рогіо     Рогіо     Версия     Описание                                                                                                    | гройства<br>Project for development te<br>Config | • Добавить устройство 🔿 Вставить устройс       |           |           |                  |   |
| • • • • • • • • • • • • • • • • • • •                                                                                                    | <ul> <li>VC logic</li> <li>VC App</li> </ul>     | Строка для полнотекстового поиска              |           |           | Поставщик        | • |
| <ul> <li>РСЧСТВ</li> <li>Программные</li> <li>Программные</li> </ul>                                                                                                    | 👻 🧔 Task configu                                 | Имя                                            | Поставщик | Версия    | Описание         |   |
| РОЙСТВ Программные                                                                                                    | pic_task     i pic_t     pic_t     pou           | ▼ ПЛК<br>PRO100-CU-001                         | Prolog    | 3.5.16.40 | UZOLA PROLOG PLC |   |
| ройства Программные                                                                                                    | GVL1 CANbus_1 CANopen_Mana                       |                                                |           |           |                  |   |
| ройства Программные                                                                                                    |                                                  |                                                |           |           |                  |   |
| ройства Программные                                                                                                    |                                                  |                                                |           |           |                  |   |
| ройства Программные                                                                                                    |                                                  |                                                |           |           |                  |   |
| ройства Программные с                                                                                                    |                                                  |                                                |           |           |                  |   |
| ройства Программные                                                                                                    |                                                  |                                                |           |           |                  |   |
| ройства Программные с                                                                                                    |                                                  |                                                |           |           |                  |   |
| ройства Программные                                                                                                    |                                                  |                                                |           |           |                  |   |
| ройства Программные                                                                                                    |                                                  | <ul> <li>Группировать по категориям</li> </ul> |           |           |                  |   |
| ройства Программные с                                                                                                    |                                                  |                                                |           |           |                  |   |
| ройства Программные с                                                                                                    |                                                  |                                                |           |           |                  |   |
| ройства Программные                                                                                                    |                                                  |                                                |           |           |                  |   |
| ройства Программные с                                                                                                    |                                                  |                                                |           |           |                  |   |
| ройства Программные с                                                                                                    |                                                  |                                                |           |           |                  |   |
|                                                                                                    | тройства Программные                             | L                                              |           |           | , <b>.</b> .     |   |

Рисунок 5.2 – Добавление процессорного модуля в проект

| Verplettage       Image: control of the second of the second                                                                                                    | 6 🍸 🚾 🧇 🖸 🖿                                    | 📄 🖄 🖃                                           |             |                |                                        |               |                     |
|----------------------------------------------------------------------------------------------------|------------------------------------------------|-------------------------------------------------|-------------|----------------|----------------------------------------|---------------|---------------------|
| Proporties       ////////////////////////////////////                                                                                                    |                                                | 🛎 Добавить устройство                           |             |                |                                        | ×             | e as                |
| Bable Preparationality End All       Image: Control State State Stat                                                                                                    | 🖮 procont-conf                                 | Имя                                             |             |                |                                        |               |                     |
| Verpointeration          • Brotection for development tr         • Config         • Origination         • Origination         • Originatin         • Ori                                                                                                    | Файл Редактировать Вид                         | r                                               |             |                |                                        |               |                     |
| Propietra       Aperta               Aperta             Company              Aperta              Aperta                                                                                                    | ▯◓ฅ๛๛                                          |                                                 |             |                |                                        |               |                     |
| <ul> <li>Propert for development in the field loss:</li> <li>Proba A plan home-dree: Croade O howers.</li> <li>Proba A plan home-dree: Croade O howers.</li> <li>Proba A plan home-dree: Croade O</li></ul>                                                                                                    | Устройства                                     | Действие                                        |             |                |                                        | 16            | ь инстр             |
| • Conject       • Option Agrin RoderotextCrosero Rodoxia       Recrassing (K)       • Option Agrin RoderotextCrosero Rodoxia       Option Agrin RoderotextCrosero Rodoxia       Option Agrin RoderotextCrosero Rodoxia       Option Agrin RoderotextCrosero Rodoxia       Option Agrin RoderotextCrosero Rodoxia       Option Agrin RoderotextCrosero Rodoxia       Option Agrin RoderotextCrosero Rodoxia       Option Agrin RoderotextCrosero Rodoxia       Option Agrin RoderotextCrosero Rodoxia       Option Agrin Rodoxia       Option Agrin Rodoxia       Option Agri                                                                                                    | <ul> <li>Project for development te</li> </ul> | 🔹 💿 Добавить устройство 🔘 Вставить устрой       |             |                |                                        | рн            | ненты               |
| ***       PLC logic         ***       PLC logic         ***       PLC logic         ***       PLC logic         ***       PLC logic         ***       PLC logic         ***       PLC logic         ***       PLC logic         ***       PLC logic         ***       PLC logic         ***       PLC logic         ***       PLC logic         ***       PLC logic         ***       CANopen         ***       CANopen     <                                                                                                    | 👻 🔣 config                                     |                                                 |             |                |                                        | วีน           | цее                 |
| VrpApp       Tack config            • @ process<br>@ process<br>@ process                                                                                                    | PLC logic                                      |                                                 |             |                | Поставиции                             |               | 🚰 Цеп               |
| Устройства         Поставщик         Версия         Описание         Метал           Устройства         Программие         Гейдизаст         Поставщик         Версия         Описание         Метал           Устройства         Поставщик         Версия         Описание         Метал         Версия         Описание         Метал           Устройства         Поставщик         Версия         Описание         Метал         Версия         Описание         Версия         Описание         Версия         Версия         Версия         Версия         Версия         Версия         Версия         Версия         Версия         Версия         Версия         Версия        Версия         Версия                                                                                                    | Task configu                                   | строка для полнотекстового поиска               |             |                | Поставщик                              |               | <sup>497</sup> BO3E |
| Portegen memory     Portegen memory                                                                                                    |                                                | Имя                                             | Поставщик   | Версия         | Описание                               |               | Метка               |
| Гори               С Акаррет remote device               Ростод, 161, 123             САМерал, 1               Ростод, 161, 123             САМерал, 1             РОСТОД, 161, 123             САМерал, 14             РОСТОД, 161, 123             САМерал, 14             РОСТОД, 161, 123             САМерал, 14             РОСТОД, 161, 123             САМерал, 14             РОСТОД, 161, 123             САМерал, 14             РОСТОД, 161, 123             САМерал, 14             РОСТОД, 161, 123             РОСТОД, 161, 123             САМерал, 14             РОСТОД, 161, 123             САМерал, 14             РОСТОД, 161, 123             САМерал, 14             РОСТОД, 161, 123             САМерал, 14             РОСТОД, 161, 123             САМерал, 14             РОСТОД, 161, 123             САМерал, 14             РОСТОД, 161, 123             САМерал, 14             РОСТОД, 161, 123             САМерал, 14             РОСТОД, 161, 123             САМерал, 14             РОСТОД, 161, 123             САМерал, 14             РОСТОД, 124, 124             САМерал, 14             РОСТОД, 124, 124             САМерал, 14             РОСТОД, 124, 124             САМерал, 14             САМерал, 14             САМерал, 14             РОСТОД, 124, 124             САМерал, 14             РОСТОД, 124             САМерал, 14             САМерал, 14             СССССССССССССССССССССССС                                                                                                    | ■ plc_t                                        | <ul> <li>FieldBuses</li> <li>CANopen</li> </ul> |             |                |                                        | 1             | 🐮 Вып               |
| • Protoin OL, 16 1, V33         CANlestival           Revision 1660 Imported from PRO100, D, 132, V33.eds           # 0 R             • Protoin D, D, 231, V33           CANlestival           Revision 1660 Imported from PRO100, D, 123, V33.eds           # 0 R             Protoin D, D, 231, V33           CANlestival           Revision 1660 Imported from PRO100, D, 123, V33.eds           % X03             Protoin D, D, 231, V33           CANlestival           Revision 1660 Imported from PRO100, D, 124, V101.eds           % X03             PRO100, D, 13, V32           CANlestival           Revision 1660 Imported from PRO100, A0, 041, V42.eds           % X04             PRO100, D, 17, 101, V14             CANlestival           Revision 1660 Imported from PRO100, A0, 041, V42.eds           % KR             PRO100, D, 17, 101, V14             CANlestival             PRO100, T, 101, V14             PRO100, T, 101, V14             PRO100, T, 101, V14             PRO100, T, 101, V14             PRO100, T, 101, V14             PRO100, T, 101, V14                                                                                                    | E POU                                          | <ul> <li>CANopen remote device</li> </ul>       |             |                |                                        | pri           | ически              |
| Устройства         Программные           Устройства         Программные                                                                                                    | 🕘 GVL1                                         | PRO100_AI_161_V33                               | CANFestival | Revision=16#0  | . Imported from PRO100_AI_161_V33.eds  |               | AND                 |
| <ul> <li>Устройства</li> <li>Программные</li> <li>Устройства</li> <li>Программные</li> <li>Устройства</li> <li>Программные</li> </ul>                                                                                                    | ▼ CANbus_1                                     | PRO100_DI_321_V23                               | CANFestival | Revision=16#0  | . Imported from PRO100_DI_321_V23.eds  |               | NOT                 |
| Устройства         Программные           Устройства         Программные                                                                                                    | CANopen_Mana                                   | PRO100_DO_321_V30<br>PRO100_DI_162_V101         | CANFestival | Revision=16#0. | Imported from PRO100_DO_321_V30.eds    |               | XOR                 |
| Устройства         Программные                                                                                                    |                                                | PRO100_D1_102_V101                              | CANFestival | Revision=16#0  | . Imported from PRO100_D1_102_V101.eds |               | SHL                 |
| Устройства         Программные                                                                                                    |                                                | PRO100_RO_161_V32                               | CANFestival | Revision=16#0  | . Imported from PRO100_RO_161_V32.eds  | 2             | SHR                 |
| Калана<br>Калана<br>Кала |                                                | PRO100_TI_101_V14                               | CANFestival | Revision=16#0  | . Imported from PRO100_TI_101_V14.eds  |               | ROR                 |
| Устройства Программные                                                                                                    |                                                |                                                 |             |                |                                        | ат            | T. OREDA            |
| Устройства Программные<br>Устройства Программные<br>Устройства Программные                                                                                                    |                                                |                                                 |             |                |                                        | 1             | add 🗃               |
| Устройства Программные<br>Устройства Программные<br>Устройства Программные<br>Устройства Программные<br>Устройства Программные<br>Устройства Программные<br>И Махиина Программные<br>И Махиина Программные                                                                                                    |                                                |                                                 |             |                |                                        | /             | ADD_TI              |
| Устройства Программные<br>Устройства Программные<br>Устройства Программные<br>Устройства Программные<br>Устройства Программные<br>Устройства Программные<br>Устройства Программные<br>Устройства Программные<br>Устройства Программные<br>Устройства Программные<br>Устройства Программные<br>Устройства Программные<br>Устройства Программные<br>Устройства Программные                                                                                                    |                                                |                                                 |             |                |                                        |               | SUB                 |
| Устройства Программые                                                                                                    |                                                |                                                 |             |                |                                        |               | SUB_TI              |
| Устройства Программные<br>Устройства Программные                                                                                                    |                                                |                                                 |             |                |                                        |               |                     |
| Устройства Программные<br>Устройства Программные<br>Устройства Программные<br>Устройства Программные<br>Устройства Программные<br>Устройства Программные<br>Устройства Программные<br>Устройства Программные<br>Устройства Программные<br>Устройства Программные<br>Устройства Программные                                                                                                    |                                                |                                                 |             |                |                                        | 4             | EQ EQ               |
| Устройства Программные<br>Устройства Программные<br>Устройства Программные<br>Устройства Программные<br>Устройства Программные<br>Устройства Программные<br>Устройства Программные<br>Устройства Программные<br>Устройства Программные<br>Устройства Программные<br>Устройства Программные<br>Устройства Программные<br>Устройства Программные<br>Устройства Программные                                                                                                    |                                                |                                                 |             |                |                                        | 4             | I NE                |
| Устройства Программные<br>Устройства Программные<br>Устройства Программные<br>Устройства Программные<br>Устройства Программные<br>И Побации ишейтании ишейтании ишейт<br>Алектории ишейтании ишейтании ишейт                                                                                                    |                                                |                                                 |             |                |                                        | 1             | 🕄 LT                |
| Устройства Программные  Устройства Программные                                                                                                    |                                                |                                                 |             |                |                                        | 1             | 🔊 LE                |
| Устройства Программные                                                                                                    |                                                |                                                 |             |                |                                        |               | I GT                |
| Устройства Программные                                                                                                    |                                                | Группировать по категориям                      |             |                |                                        |               | B GE                |
| Устройства Программные                                                                                                    |                                                |                                                 |             |                |                                        | í             | SORT                |
| Устройства Программные                                                                                                    |                                                |                                                 |             |                |                                        | 1             | LN                  |
| Устройства Программные                                                                                                    |                                                |                                                 |             |                |                                        | 1             | LOG                 |
| Устройства Програминые                                                                                                    |                                                |                                                 |             |                |                                        | E             | EXP                 |
| Устройства Програминые                                                                                                    |                                                |                                                 |             |                |                                        |               | COS                 |
| Али<br>Асоз<br>Асоз<br>Атам<br>МОД<br>МАХ                                                                                                    |                                                |                                                 |             |                |                                        | i             | TAN                 |
| Асоб<br>Атам<br>Мор<br>Мах                                                                                                    |                                                |                                                 |             |                |                                        |               | ASIN                |
| Устройства Програминые                                                                                                    |                                                |                                                 |             |                |                                        |               | ACOS                |
| Устройства Программные                                                                                                    |                                                |                                                 |             |                |                                        | í             | MOD                 |
| 🗶 дооавить устроиство 🛛 🗛 Отмена                                                                                                    | Устройства Программные                         |                                                 |             |                | Добавить устрой                        | ство 🗶 Отмена | MAX                 |

Рисунок 5.3 – Добавление модулей ввода/вывода в проект

## Создание простого проекта

| Лмя                               |                    |         |
|-----------------------------------|--------------------|---------|
| POU                               |                    |         |
| Гип                               |                    |         |
| 🔘 Программа                       |                    |         |
| Функциональный бл                 | ок                 |         |
| 🗌 Расширение для                  |                    |         |
| Реализация                        |                    |         |
| Final                             | 🗌 Абстрактны       | лЙ      |
| Спецификатор доступа              |                    |         |
|                                   |                    | ·       |
| Язык реализации метс              | да                 | (50.0)  |
| язык функциональны                | х олоковых диаграм | M (FBD) |
| С Функция<br>Тип возвращаемого зн | ачения INT         |         |
| Зык реализации                    |                    |         |

Рисунок 5.4 Добавление программных объектов